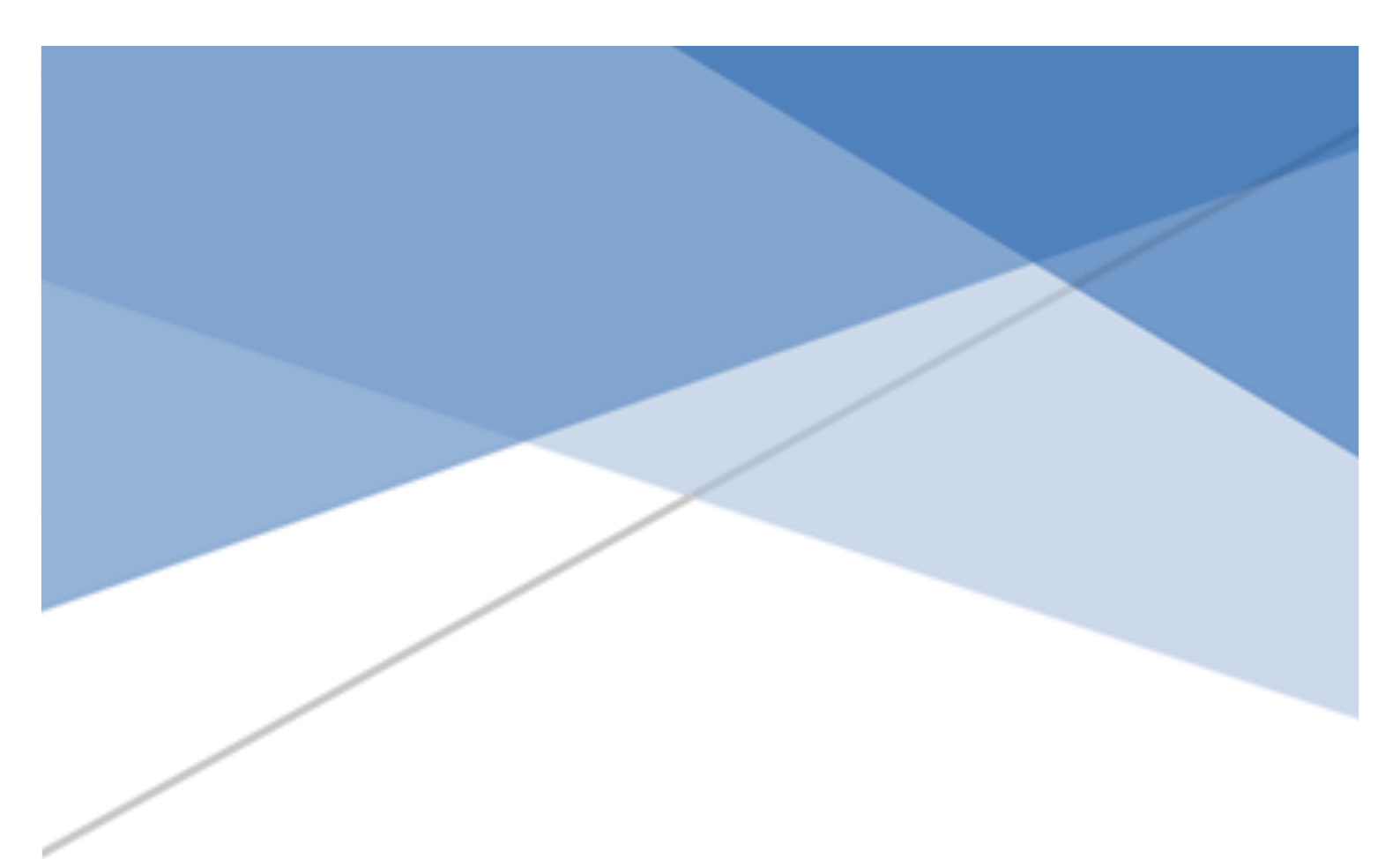

# SUPER TALENT

# Mobile Manager User Manual

This User Manual provides all the details you'll need to install and operate your Super Talent Mobile Manager

> www.Supertalent.com 20170919

# STT Mobile Manager User Manual

| 1. MAIN FEATURES                                | 3  |
|-------------------------------------------------|----|
| 2. FIRST TIME USE                               | 4  |
| 3. HOMEPAGE                                     | 5  |
| 3.1 Show Capacity – Internal                    | 5  |
| 3.2 Show Capacity – External                    | 6  |
| 4. MUSIC-PAGE                                   | 7  |
| 4.1PLAY                                         | 7  |
| 4.2 Delete                                      |    |
| 4.3 Сору                                        |    |
| 4.4 Move                                        |    |
| 5. PHOTOS-PAGE                                  | 9  |
| 5.1 VIEW (SYSTEM ALBUM)                         |    |
| 5.2 VIEW (INTERNAL)                             |    |
| 5.3 VIEW (EXTERNAL)                             |    |
| 5.4 DELETE (SYSTEM ALBUM)                       | 14 |
| 5.5 DELETE (INTERNAL DEVICE)                    |    |
| 5.6 Сору                                        |    |
| 5.8.1 Copy from System Album                    |    |
| 5.8.2 Copy from Internal Device/External Device | 16 |
| 5.7 Take a photo                                | 16 |
| 5.8Back Up                                      | 17 |
| 6. VIDEOS-PAGE                                  | 17 |
| 6.1 PLAY                                        |    |
| 6.2 DELETE                                      |    |
| 6.3 Copy & Move                                 |    |

| 6.4 Take a photo             |    |
|------------------------------|----|
| 7. FILES-PAGE                |    |
| 7.1 Create Folder            |    |
| 7.2 Delete                   |    |
| 7.3 Copy & Move              |    |
| 7.4 Take a photo             |    |
| 8. CAMERA-PAGE               | 20 |
| 8.1CLICK TO SWITH TO         |    |
| 8.2 Create & Save – Photo    | 21 |
| 8.3 CREATE & SAVE – VIDEO    |    |
| 9. RECORDER-PAGE             | 23 |
| 9.1 Create & Save            |    |
| 10. GENERAL OPERATIONS       |    |
| 10.1 Rename & Share          |    |
| 10.1.1 Rename                |    |
| 10.1.2 Share                 |    |
| 10.2 Delete                  |    |
| 10.2.1 Delete in edit mode   |    |
| 10.2.2 Swipe left to delete  |    |
| 10.3 Copy & Move             |    |
| 10.3.1 Copy                  |    |
| 10.3.2 Move                  |    |
| 10.4 Create Folder           |    |
| 10.5 Take a photo            |    |
| 10.5.1 Take a photo (Files)  |    |
| 10.5.2 Take a photo (Photos) | 35 |

## 1. Main Features

- Data-transfer Easily transfer data between internal device (iPhone/iPad) and external devices (Lightning drive)
- File-viewer Supports more than 40 popular video/audio/ photo/document formats
- File-management Supports file copy/move/delete/rename
- File-share Easily share files to and import from other Apps that support file sharing
- Photo backup Easily transfer photos/videos from system album of iPhone/iPad to the lightning drive
- Camera/Recorder Photograph/Record and save directly to the lightning drive

## 2. First Time Use

- Insert Lightning connector
- Click App Store
- > Press Download to get the STT Mobile Manager app

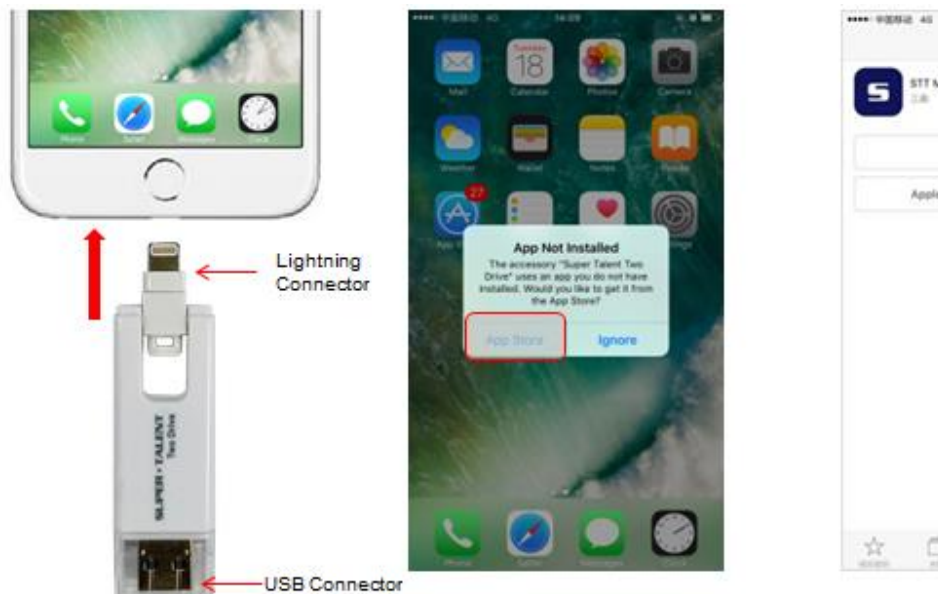

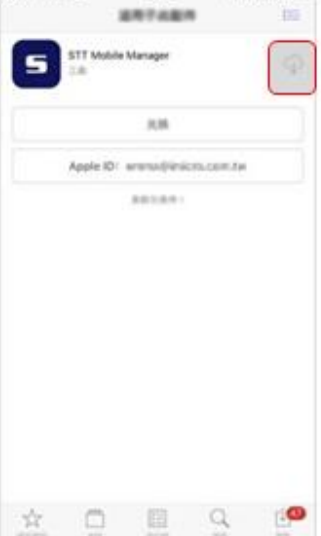

0913

# 3. Homepage

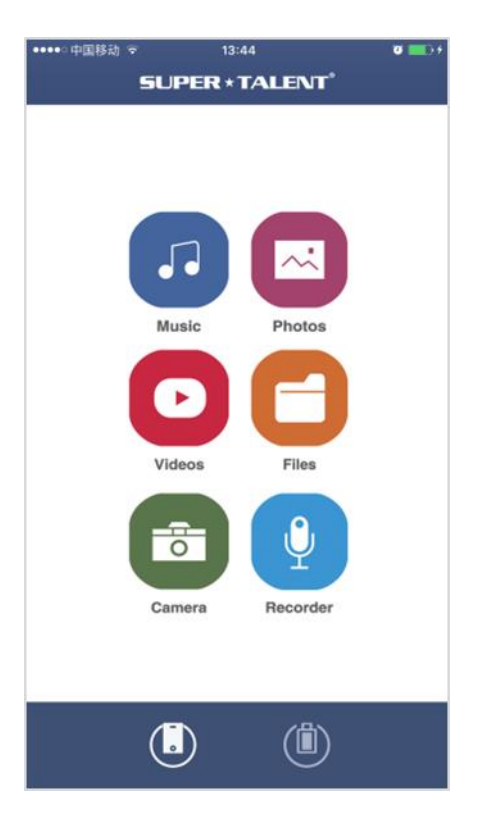

Show Capacity – Internal

<

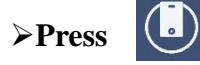

to view Internal Storage

>Press

to return to the homepage

| ••••• 中国移动 令<br>S | 13:4<br>5UPER * T  | 4 o et al.<br>Alent <sup>°</sup>               |             | •••••• 中国移动 令                                                 | 13:50 🛛                                                                                                    |
|-------------------|--------------------|------------------------------------------------|-------------|---------------------------------------------------------------|----------------------------------------------------------------------------------------------------|
|                   | Music<br>Videos    | Photos<br>Photos<br>Files<br>Files<br>Recorder |             | Total Capacity: 25.6 C<br>Used Size : 15.<br>Pree Size : 10.3 | Bayte<br>30 GByte<br>GByte                                                                                                    |
| C1                |                    |                                                |             |                                                               |                                                                                                    |
| Show              | Capaci             | ity – External                                 |             |                                                               |                                                                                                    |
| >Press            |                    | to view Exter                                  | nal Storage |                                                               |                                                                                                    |
| ≻Press            | <                  | to return to t                                 | he homepage |                                                               |                                                                                                    |
| ••••• 中国移动 夺<br>S | 13:44<br>UPER * T/ | a o∎∂<br>Alent°                                |             | •••••○中国移动 夺<br><b>〈</b>                                      | 13:50 🛛 🖉                                                                                                    |
|                   | Music              | Photos                                         |             |                                                               | Total Capacily: 25.6 GByte<br>Used Size : 15.3 GByte<br>Pree Size : 10.3 GByte                                                                                                   |
|                   | Videos             | Files                                          |             |                                                               | Totel Cepacity: 15.0 GByte<br>Music Fie Size: 258.0 MByte<br>Picture Fie Size: 22.3 MByte<br>Video Fie Size: 2.8 GByte<br>Other Fiels Size: 445.5 MByte<br>Free Size: 11.1 GByte |
| (                 |                    |                                                |             |                                                               |                                                                                                    |

# 4. Music-Page

≻Press . >Press or it to switch between internal and external storage

| ••••• 中国移动 专 | 13:44          | <br>•••••中国移动 4G   | 09:24                              | 0 <b>—</b> F | •••••中国移动 4G | 09:25                                |                                                                                                    |
|--------------|----------------|--------------------|------------------------------------|--------------|--------------|--------------------------------------|----------------------------------------------------------------------------------------------------|
| 51           | PER + TALENT   | *                  | Internal Device                    | Edit         | *            | External Device                      | Edit                                                                                                    |
|              |                |                    |                                    | Fas          |              |                                      | (internet internet in |
|              |                | E 15033<br>2017-08 | 62123855.аас<br>-22 08:35:27 25 KB |              | 1503         | 144797932.зас<br>8-19 20:13:36 68 кв |                                                                                                    |
|              |                | E 15033            | 62137764.aac<br>-22 08:35:41 28 кв |              |              |                                      |                                                                                                    |
|              | usic Photos    |                    |                                    |              |              |                                      |                                                                                                    |
|              |                |                    |                                    |              |              |                                      |                                                                                                    |
| v            | deos Files     |                    |                                    |              |              |                                      |                                                                                                    |
|              | <b>T</b>       |                    |                                    |              |              |                                      |                                                                                                    |
| C            | imera Recorder |                    |                                    |              |              |                                      |                                                                                                    |
|              |                |                    |                                    |              |              |                                      |                                                                                                    |
| 0            |                |                    | Î Î                                |              |              |                                      |                                                                                                    |
|              |                |                    |                                    |              |              |                                      |                                                                                                    |

Play

Select a file to play.

≻Press

**Done** to return to the music page

| ••••• 中国社 | \$动 4G               | 09:2                              | 4           | Ø 💶 🤅 |
|-----------|----------------------|-----------------------------------|-------------|-------|
| 6         |                      | Internal [                        | Device      | Edit  |
| <b>J</b>  |                      |                                   |             |       |
| æ         | 1503362<br>2017-08-2 | 2123855.a<br>2 08:35:27           | ас<br>25 КВ |       |
| Đ         | 1503362<br>2017-08-2 | 2 <b>137764.a</b><br>2 08:35:41 2 | аС<br>8 КВ  |       |
|           |                      |                                   |             |       |
|           |                      |                                   |             |       |
|           | •                    |                                   | Ô           |       |

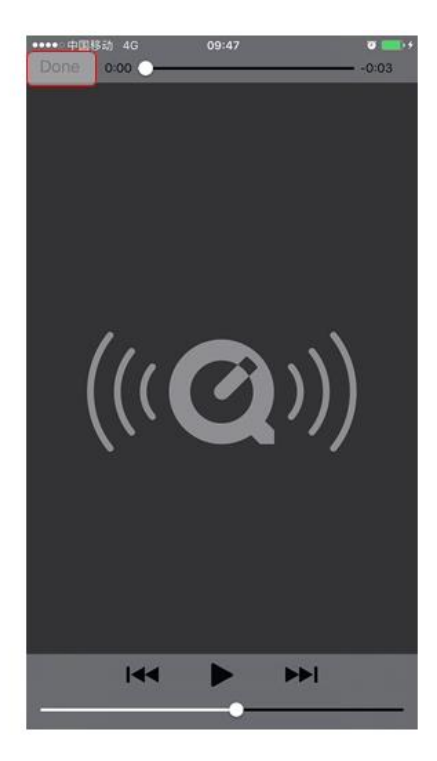

### Delete

Please refer to 10.2

## Сору

Please refer to 10.3.1

## Move

Please refer to 10.3.2

# 5. Photos-Page

Press
Press
or
to switch between internal and external storage

| •••••中国移动 👻 13:44 | . • • • • • • • | **** 中国移动 40    | 00:27             | - • • • • • | **** 中国移动 4G | 09:59                  |      |
|-------------------|-----------------|-----------------|-------------------|-------------|--------------|------------------------|------|
| SUPER * TALENT    |                 | <b>^</b>        |                   | Edit        | â            |                        | Edit |
|                   |                 |                 |                   |             |              |                        |      |
|                   |                 | System Album    | era Roll<br>hotos |             | 5k<br>49     | photos<br>86 photos    |      |
| Music Photos      |                 | QQ<br>30 pho    | otos              |             | Re<br>16     | PSOURCES<br>photos     |      |
| Videos Files      |                 | Internal Device |                   |             | da           | ocument<br>hotos       |      |
| <b>T</b>          |                 | 2 phot          | os                |             | Ku<br>39     | C<br>photos            |      |
| Camera Recorder   |                 |                 |                   |             | ph<br>10     | notos sample<br>photos |      |
| <b>(</b> )        |                 |                 | ) Ö               |             |              |                        |      |

View (System Album)

#### ≻Select a folder from System Album

Select a photo to view

>Press "<" to view the previous photo or press ">" to view the next one

| ••••• 中國移动 40 09:27       |      | **** 中国标动 40      |                  |   |
|---------------------------|------|-------------------|------------------|---|
| nternal Device            | Edit | < Internal Device |                  |   |
|                           |      |                   |                  | X |
| System Album              |      |                   |                  |   |
| Camera Roll<br>236 photos |      | $\times$          | $\langle \times$ | X |
| QQ<br>30 photos           |      | $\times$          | $\langle \times$ | X |
| Internal Device           |      |                   |                  | 1 |
| Root<br>2 photos          |      | $\times$          | $\langle X$      | X |
|                           |      | $\times$          | $\langle \times$ | X |
|                           |      | $\times$          | $\langle \times$ | X |
| i Ö                       |      |                   |                  |   |

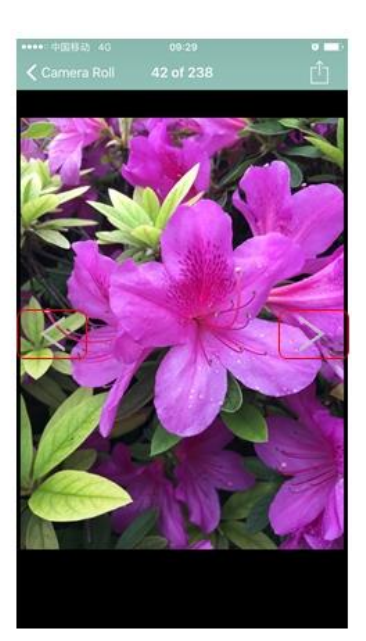

View (System Album)

### >Double click inside the red area to zoom in & move the photo

press "<" to view the previous photo or press ">"to view the next one

>Double click inside the red to restore the view

>Press"<" to view the previous photo or press ">"to view the next one

swipe right to view the previous one , Swipe left to view the next one

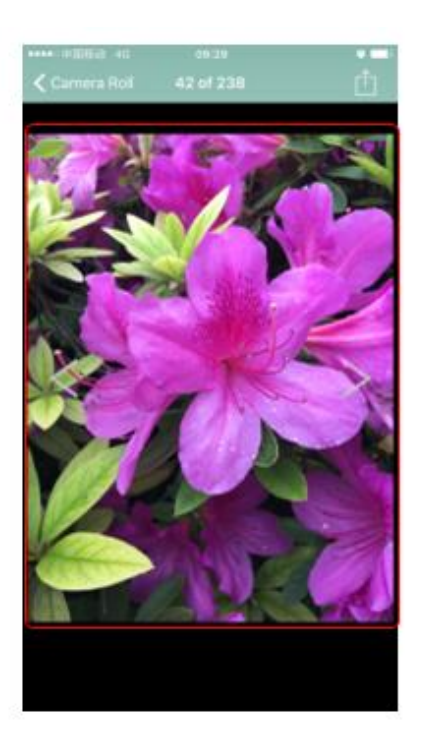

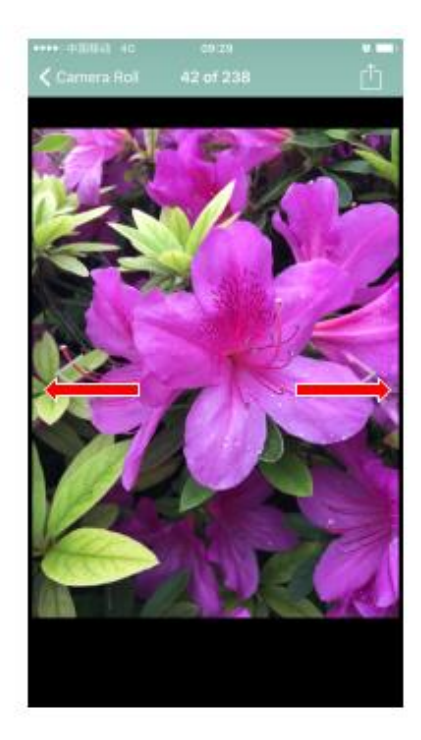

- View (Internal)
- ≻Select Internal Device
- Select a photo to view
- ≻Swipe left to view the next one
- Swipe right to view the previous one

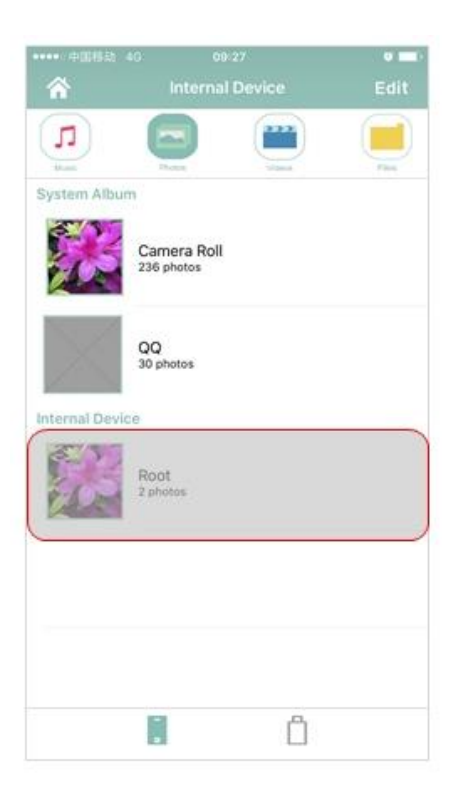

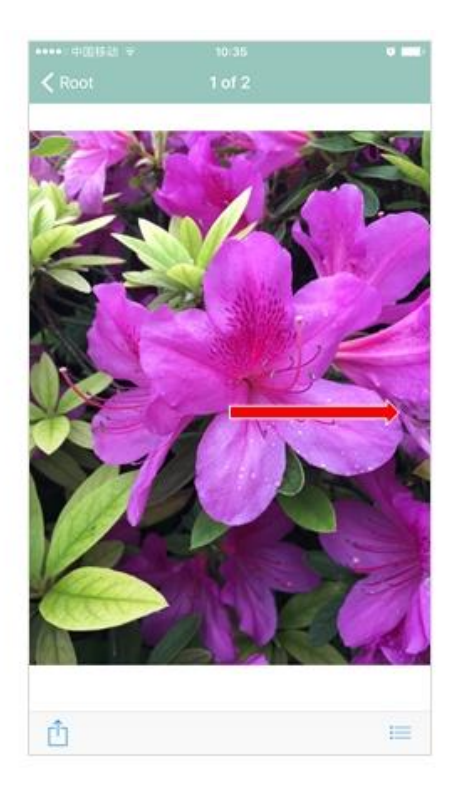

- View (Internal)
- >Double click inside the red area to zoom in & move the photo
- >Double click inside the red to restore the view
- Swipe right to view the pervious photo, Swipe left to view the next one

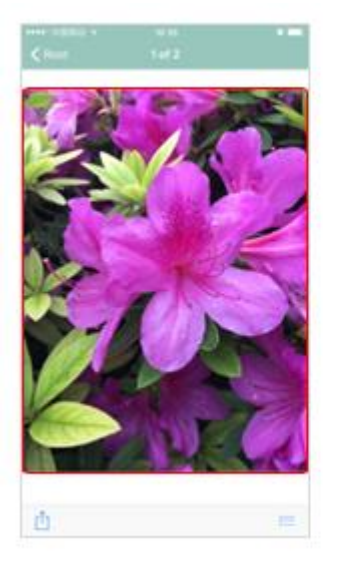

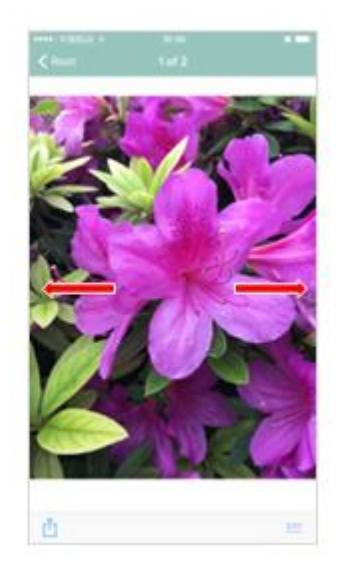

View (External)

Select External Device

#### Select a photo to view

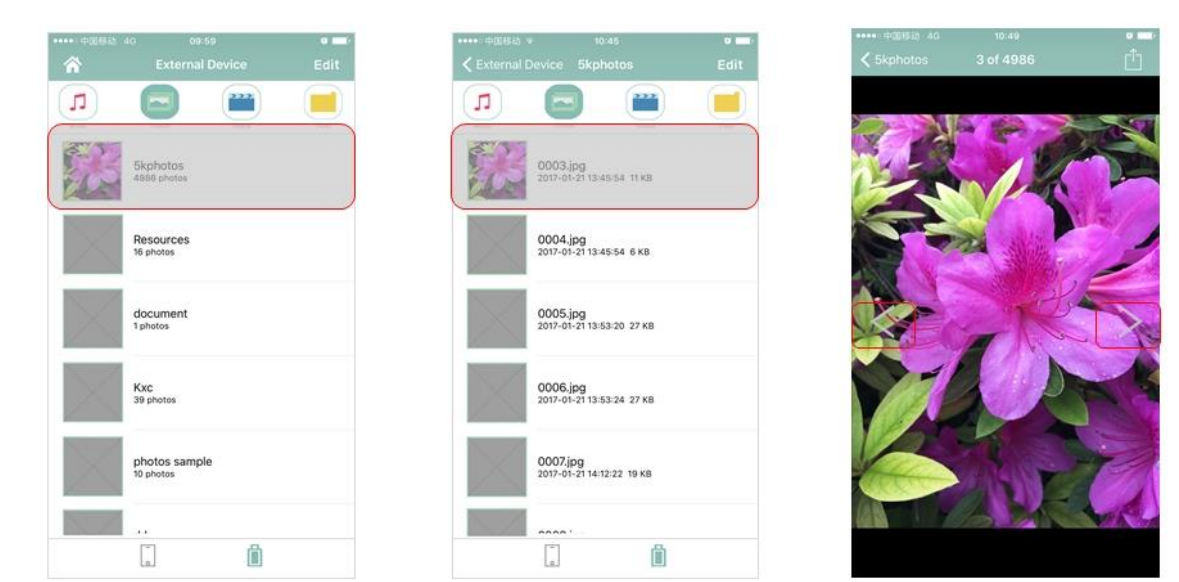

>Press "<" to view the previous photo or press ">" to view the next one

View (External)

#### >Double click inside the red area to zoom in & move the photo

press"<" to view the previous photo or press ">"to view the next one

- >Double click inside the red to restore the view
- >Press"<" to view the previous photo or press ">"to view the next one
- Swipe right to view the previous one, Swipe left to view the next one

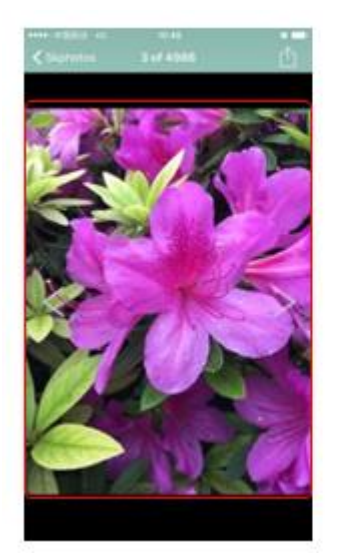

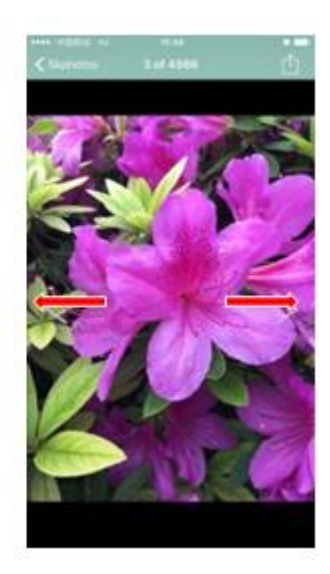

## Delete (System Album)

## ≻Select folder

| ≻Press | Edit | to enter the edit mode |
|--------|------|------------------------|
| >Press |      |                        |

>Press **Delete** to confirm file delete, press **Don't Allow** to cancel the

## operation

| ũ            |                           |  |
|--------------|---------------------------|--|
| System Alba  | Camera Roll<br>236 photos |  |
| Internal Des | QQ<br>30 photos           |  |
| <b>3</b>     | Root<br>2 shotos          |  |
|              |                           |  |
|              | Ö                         |  |

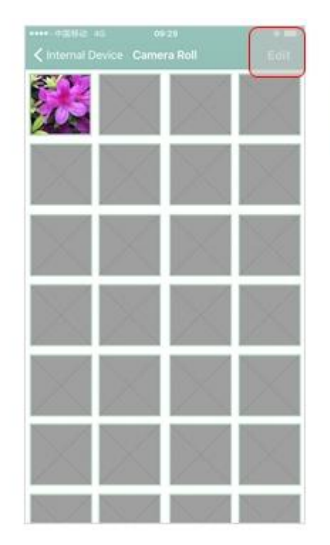

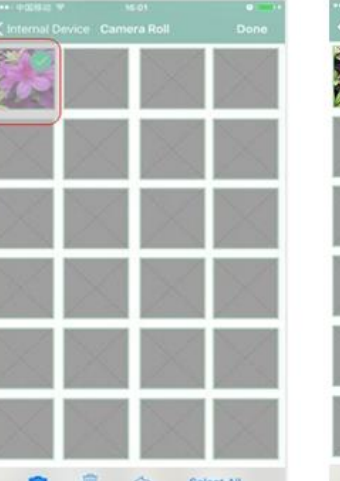

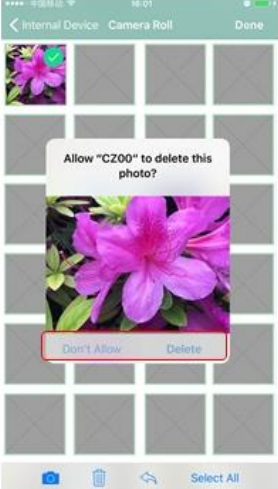

Delete (Internal Device)

Please refer to 10.2

Copy

5.1.1 Copy from System Album

## ≻Select an album

- >Press Edit to enter the edit mode
- >Press to select target folder
- ≻Press "Copy here", then click "ok"

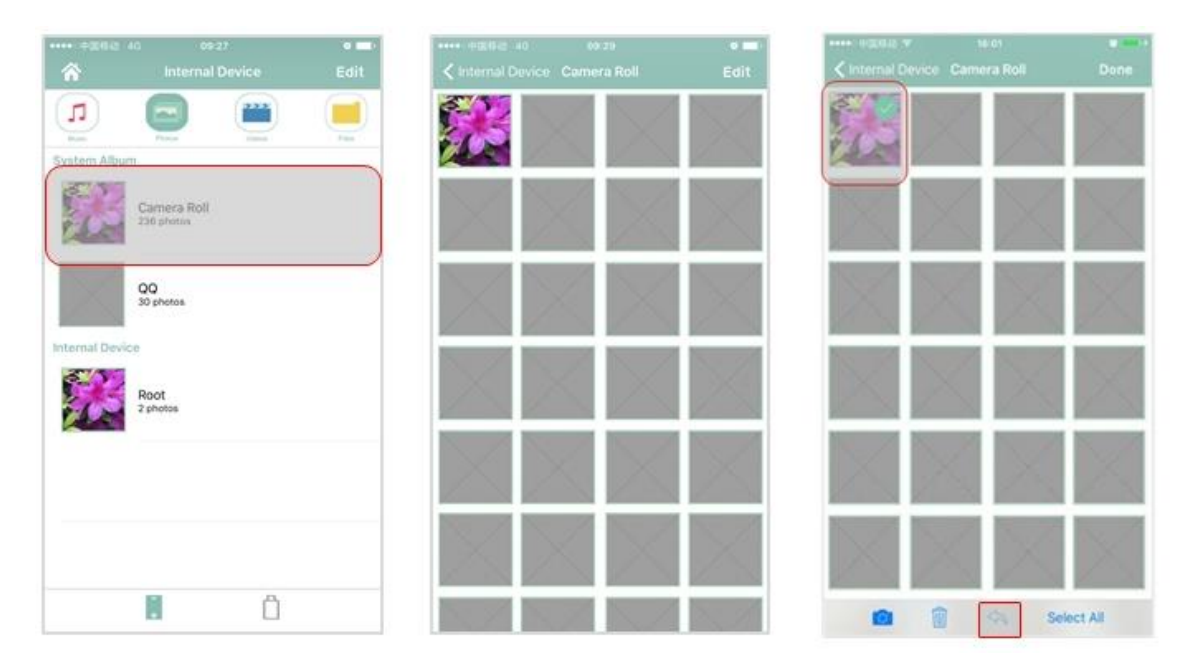

| •••• #284 • oszs<br>Move fil | v.     |   | Move file | ee.zt<br>Documents |       |
|------------------------------|--------|---|-----------|--------------------|-------|
| External Device              |        | 3 |           |                    |       |
| Internal Device              |        |   |           |                    |       |
|                              |        |   |           |                    |       |
|                              |        |   |           |                    |       |
|                              |        |   |           |                    |       |
|                              |        |   |           |                    |       |
|                              |        |   |           |                    |       |
|                              |        |   |           |                    |       |
|                              |        |   |           |                    |       |
|                              |        |   |           |                    |       |
|                              |        |   |           |                    |       |
|                              | Cancel |   | 8         | Copy here C        | ancel |

## 5.1.2 Copy from Internal Device/External Device

Please refer to 10.3

#### Take a photo

Please refer to 10.1.8

#### Back Up

- > Press Edit to enter the edit mode
- > Press Back Up to make a copy to external "folder Photo Backup"
- Press OK
- > Press 📋 to view backup folder

| Alternal Device                        | erec +ERE at trait ●EC     finternal Device Done | eree oppio as esta ere<br>R Internal Device Dane | 🗰 ogiliz (c. esta 🔹 )      |
|----------------------------------------|--------------------------------------------------|--------------------------------------------------|----------------------------|
| 🧃 🚍 🖷 💻                                | 🧑 🚍 🖷 💻                                          | 🙍 💼 🔳                                            | 🗴 🚍 🔳 🔳                    |
| System Album<br>Camera Roll<br>G pheso | System Album<br>Camera Roll<br>G ptess           | System Album<br>Camera Roll<br>G plans           | Photo Sackup<br>Zantei     |
| Internal Device                        | Internal Device                                  | enerral Device                                   | photos sample<br>10 perso  |
| Root<br>Tancas                         | Root<br>1 genes                                  | Totally 2 files were backed up                   | Pho<br>Tiptates            |
|                                        |                                                  |                                                  | untified folder<br>Zahozoi |
|                                        |                                                  |                                                  | 왕석<br>Al popo              |
| l û                                    |                                                  | Contraction Contraction                          |                            |

6. Videos-Page

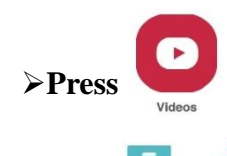

# ≻Press or internal and external storage

| •••• 02880 v 1244 0 =>+ | **** 10080.0 | 11.10                                   | () ( ) ( ) ( ) | ******************** | 11.22                                   |  |
|-------------------------|--------------|-----------------------------------------|----------------|----------------------|-----------------------------------------|--|
| SUPER + TALENT          | 谷            |                                         | Edit           | 合                    |                                         |  |
|                         | Π            |                                         |                | (I)                  |                                         |  |
|                         | 2017-0       | 0822111849.MOV<br>08-22 11:18:49 177 KB |                | 20170                | 0614230959.MOV<br>6-14 23:09:58 265 88  |  |
|                         |              |                                         |                | AVSE4<br>2017-0      | Q10.DAT<br>4-20 10:59:18 44.6 MB        |  |
| Music Photos            |              |                                         |                | Brand<br>2016-0      | lon_2016_06.wmv<br>6-201618:08 151.5 MB |  |
|                         |              |                                         |                |                      |                                         |  |
| Videos Files            |              |                                         |                |                      |                                         |  |
|                         |              |                                         |                |                      |                                         |  |
| Camera Recorder         |              |                                         |                |                      |                                         |  |
|                         |              |                                         |                |                      |                                         |  |
|                         |              |                                         |                |                      | 0                                       |  |
|                         |              |                                         |                |                      |                                         |  |

## Play

Select a file to play

>Press **Done** to return to video page

>Press **III** to stop play

| •••••========== | 11                             | 18     | <br>• • • • |
|-----------------|--------------------------------|--------|-------------|
| ŵ               | Interna                        | Device | Edit        |
|                 |                                |        |             |
| 201             | 70822111849<br>-08-22 11:18:49 | 177 KB |             |
|                 |                                |        |             |
|                 |                                |        |             |
|                 |                                |        |             |
|                 |                                |        |             |
|                 |                                |        |             |
|                 |                                |        |             |
|                 |                                |        |             |
| ſ               |                                | A      |             |
|                 |                                |        |             |

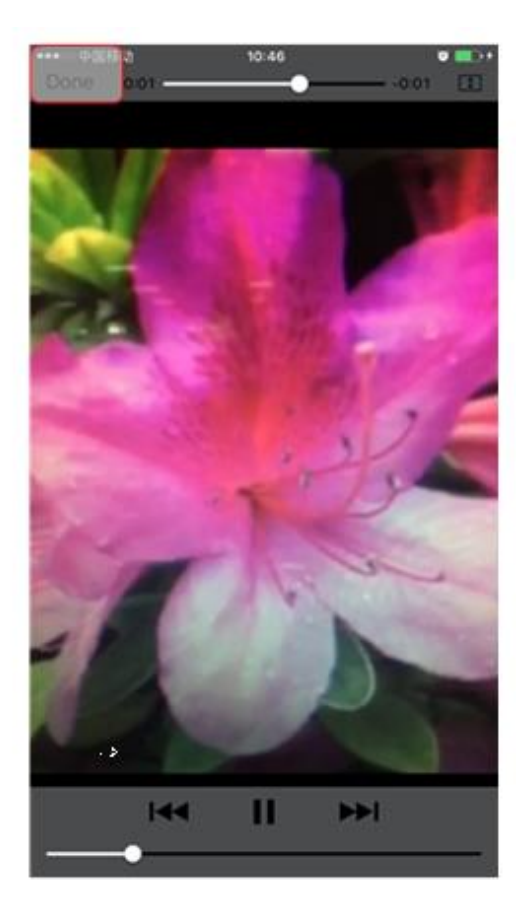

#### Delete

Please refer to 10.2

## Copy & Move

Please refer to 10.1.5 & Please refer to 10.1.6

## Take a photo

Please refer to 10.1.8

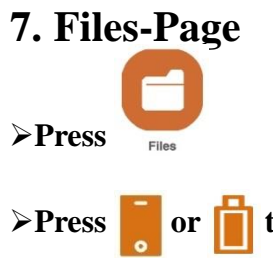

# >Press or in to switch between internal and external storage

| ••••• 中国移动 🗟 | 13:    | 44       | • |
|--------------|--------|----------|---|
| -            | OPER * | TALENT   |   |
|              |        |          |   |
|              |        |          |   |
|              |        |          |   |
|              |        |          |   |
|              | Music  | Photos   |   |
|              |        |          |   |
|              |        |          |   |
|              | Videos | Files    |   |
|              |        | .0.      |   |
|              | 0      | Ψ        |   |
|              | Camera | Recorder |   |
|              |        |          |   |
|              | 2000   |          |   |
|              |        | ١        |   |
|              |        | Ŭ        |   |

Create Folder

Please refer to 10.4

Delete

Please refer to 10.2

Copy & Move

Please refer to 10.3

Take a photo

Please refer to 10.1.7

| •••• 中国왕         | 記) 4G                  | 11:0                   | 8             | ~  | •         |
|------------------|------------------------|------------------------|---------------|----|-----------|
| â                |                        | Internal               | Device        | Ð  | Edit      |
| <b>J</b><br>Muse | 11                     |                        |               |    | E<br>Fies |
| E.               | 20170712<br>2017-07-12 | 20921260               | D.PNG         |    |           |
| -                | 20170712<br>2017-07-12 | 2102043.<br>10:20:47 3 | MOV<br>197 KB |    |           |
|                  |                        |                        |               |    |           |
|                  |                        |                        |               |    |           |
|                  |                        |                        |               |    |           |
|                  |                        |                        |               |    |           |
|                  |                        |                        |               |    |           |
|                  |                        |                        |               |    |           |
|                  |                        |                        |               |    |           |
|                  |                        |                        | ľ             | l. |           |

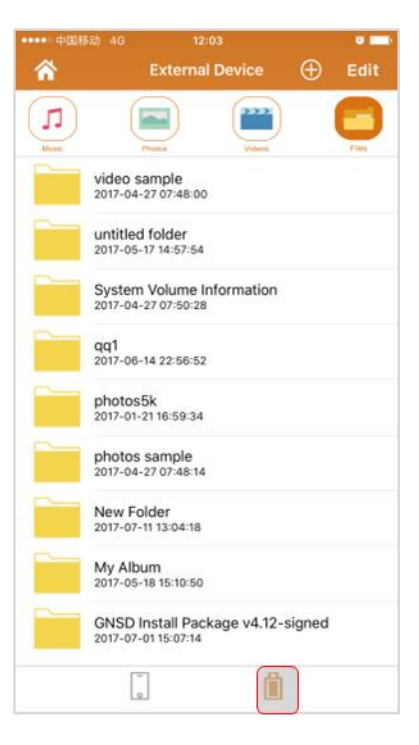

## 8. Camera-Page

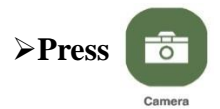

#### ≻Select the shooting mode

| **** 中国移动 | ۳ (۱۵   | 44       | • |
|-----------|---------|----------|---|
|           | SUPER . | TALENT   |   |
|           |         |          |   |
|           |         |          |   |
|           |         |          |   |
|           |         |          |   |
|           |         | ~        |   |
|           |         |          |   |
|           | Music   | Photos   |   |
|           |         |          |   |
|           |         |          |   |
|           | -       |          |   |
|           | Videos  | Piles    |   |
|           |         | 0        |   |
|           | 0       | Ϋ́       |   |
|           |         |          |   |
| (         | Camera  | Hecorder |   |
|           |         |          |   |
|           |         |          | 4 |
|           |         | (1)      |   |
|           | C       | 9        |   |

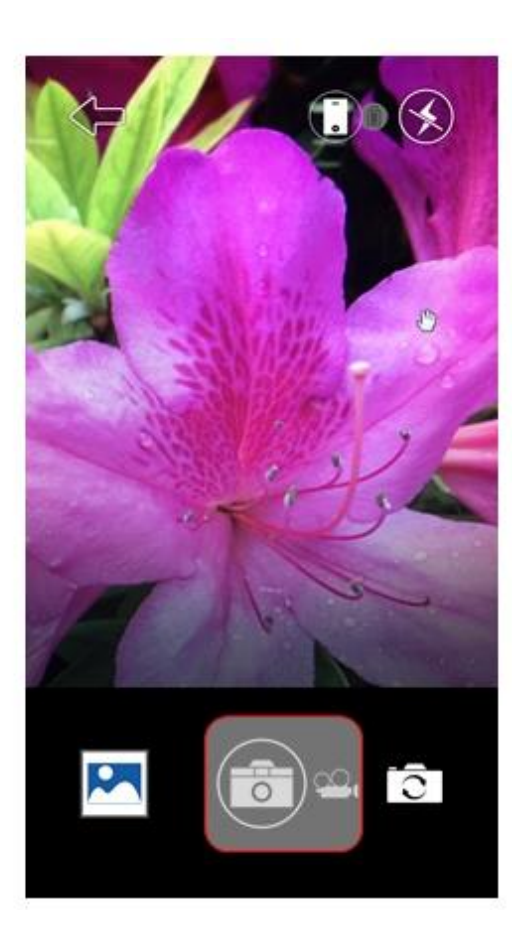

Button function

image: Second Straig Straig

- > 🔀 to view photo/video thumbnails
- > 💿 switch between front and rear camera
- > ( to return
- > 🕥 flash is turned off, click to turn it on
- ightarrow flash is turned on, click to turn it off

Create & Save – Photo

- >Press 🕕 to select target folder(Internal or External)
- ≻Press <sup>©</sup> to take a photo

>Press  $\bigotimes$  to turn on the flash or press  $\mathrel{>}$  to turn off the flash

>Press 💿 to switch between the front and rear camera

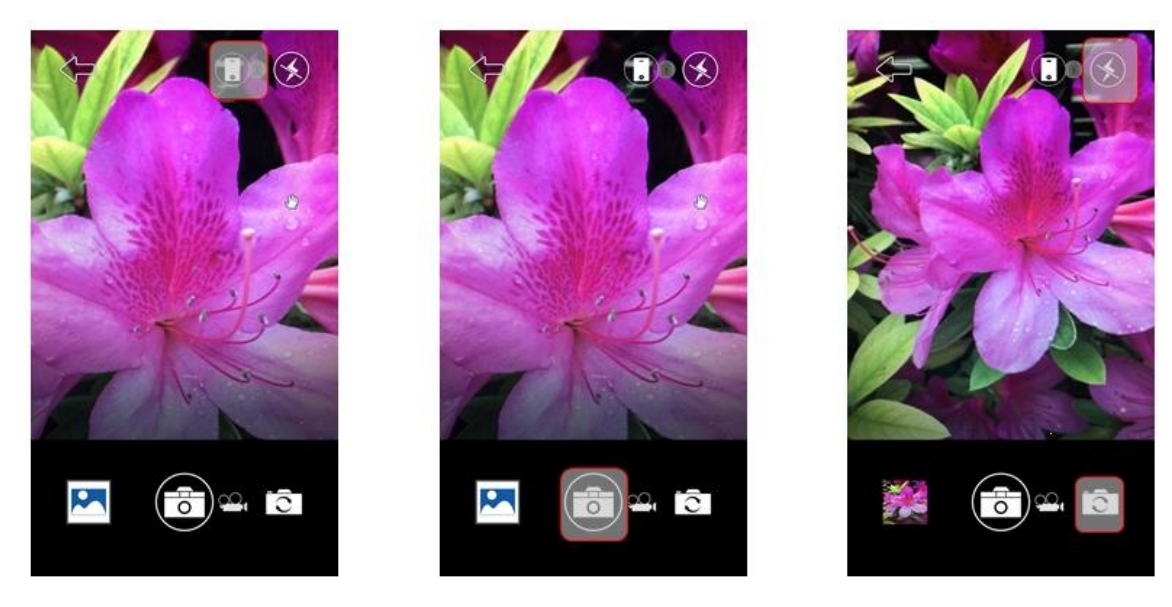

Create & Save – Video

- >Press **O** to select target folder(Internal or External)
- >Press 🐵 to take a video, press 🍛 to stop taking the video
- >Press  $\checkmark$  to turn on the flash or press  $\checkmark$  to turn off the flash

>Press 🖸 to switch between the front and rear camera

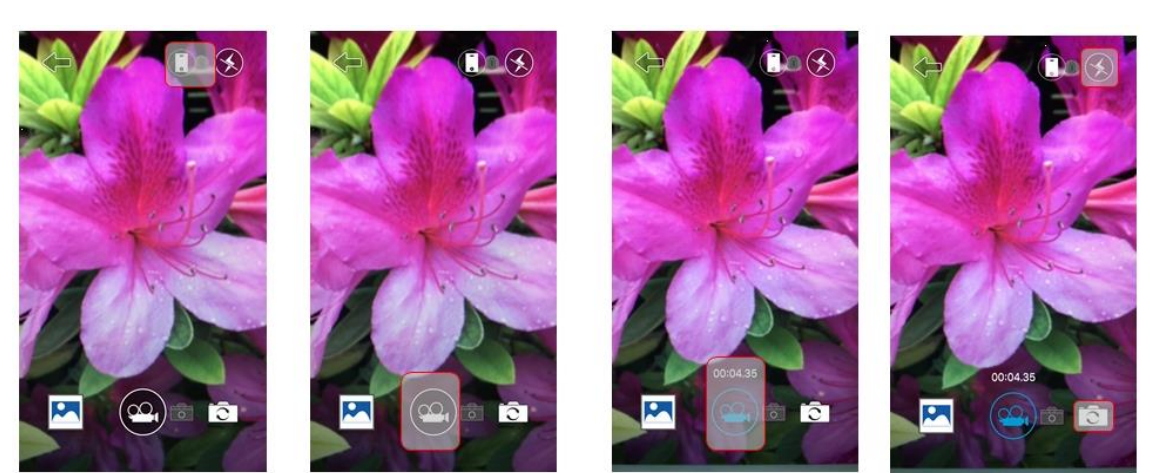

# 9. Recorder-Page

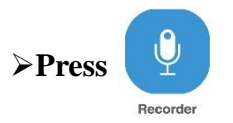

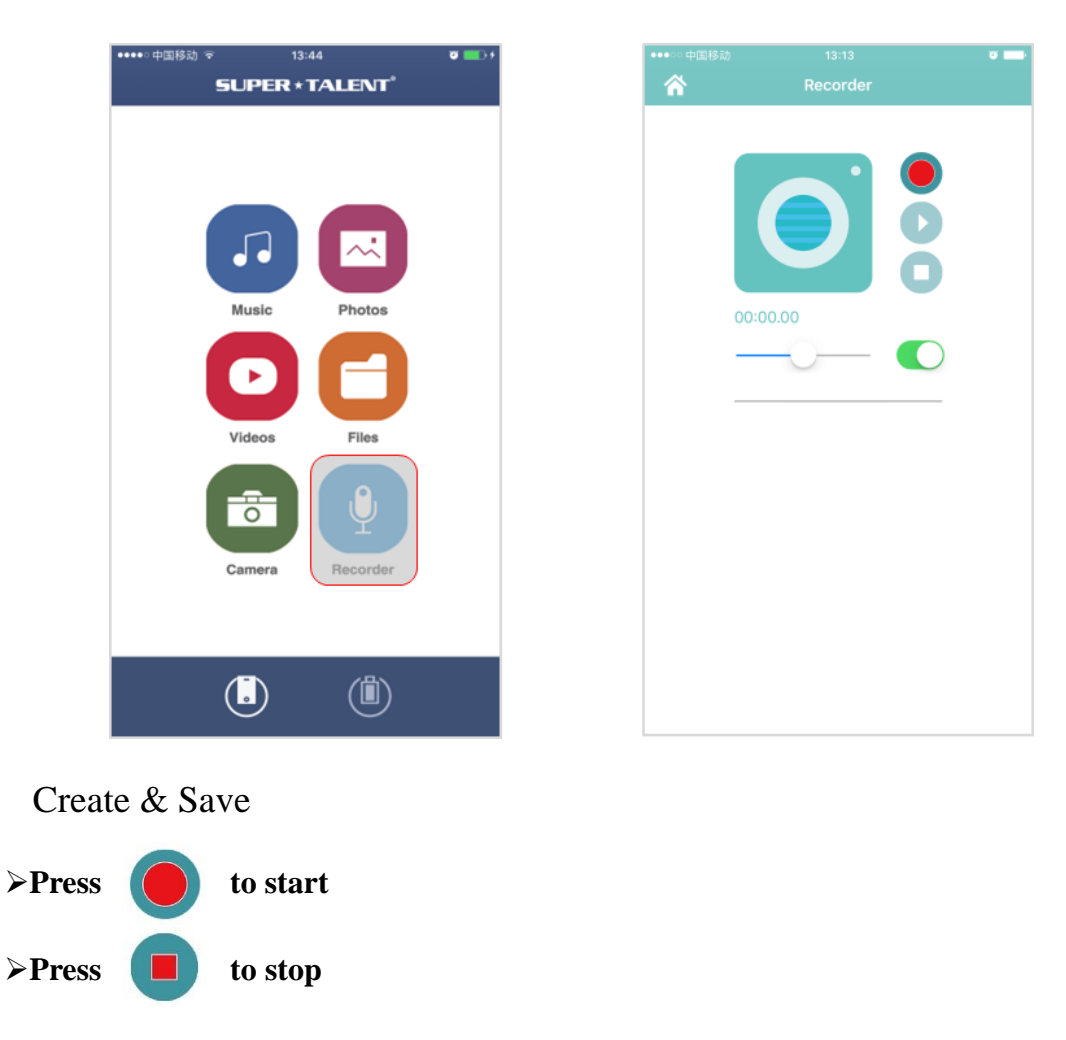

- ≻Select target folder
- >Press "Save here" or press is to create a new folder, then click ok

| ⊷ 中国移动 13:13<br><b>济 Recorder</b>                                | •     | •••••中国移动 13:13<br>合 Recorder                                                                                                    |
|------------------------------------------------------------------|-------|----------------------------------------------------------------------------------------------------|
| 00:00.00                                                         |       | 00:02.60                                                                                                    |
|                                                                  |       |                                                                                                    |
| ・・・中国移动 13:13<br>Save file                                       | -     | ・・・・・中国移动 13:13<br>≮ Save file Documents                                                                                                    |
| • 中国移动 13:13<br>Save file<br>External Device                     | • ••• | ・・・・・中国移动 13:13<br>く Save file Documents New Folder 1499836395386.aac                                                                                                    |
| ・中国時期 13:13<br>Save file<br>External Device<br>Internal Device   |       |                                                                                                    |
| ・中国時间<br>Save file<br>External Device<br>Internal Device         |       | ••••• 中国路台         13:13           ✓ Save file         Documents           New Folder         1499836395386.aac           000000000000000000000000000000000000                                                                      |
| • 中国移动 13:13<br>Save file<br>External Device<br>Internal Device  |       | ••••• Ф⊠БКІ         13:13           ✓ Save file         Documents           New Folder         1499836395386.aac           001707120921260-1.PNG         20170712115640.PNG           00170712115801.MOV         20170712115801.MOV |
| ・・・中国時刻 13:13<br>Save file<br>External Device<br>Internal Device |       | ••••• 中回移动         13:13           ✓ Save file         Documents           New Folder         1499836395386.aac           000000000000000000000000000000000000                                                                      |
| ・・・中国移动 13:13<br>Save file<br>External Device<br>Internal Device |       | 13:13         13:13           Concents         Documents           New Folder         1499836395386.aac           000000000000000000000000000000000000                                                                              |
| ・中国時间<br>Save file<br>External Device<br>Internal Device         |       | 13:13         Save file       Documents         New Folder         1499836395386.aac         201707120921260-1.PNG         20170712115640.PNG         20170712115801.MOV                                                            |
| ・・・中回時3) 13:13<br>Save file  External Device  Internal Device    |       | 13:13         13:13           Save file         Documents           New Folder         1499836395386.aac           1000000000000000000000000000000000000                                                                            |

## **10. General Operations**

Rename & Share

#### 10.1.1 Rename

#### ≻Press and hold the file

#### ≻Press "Rename", then enter file name

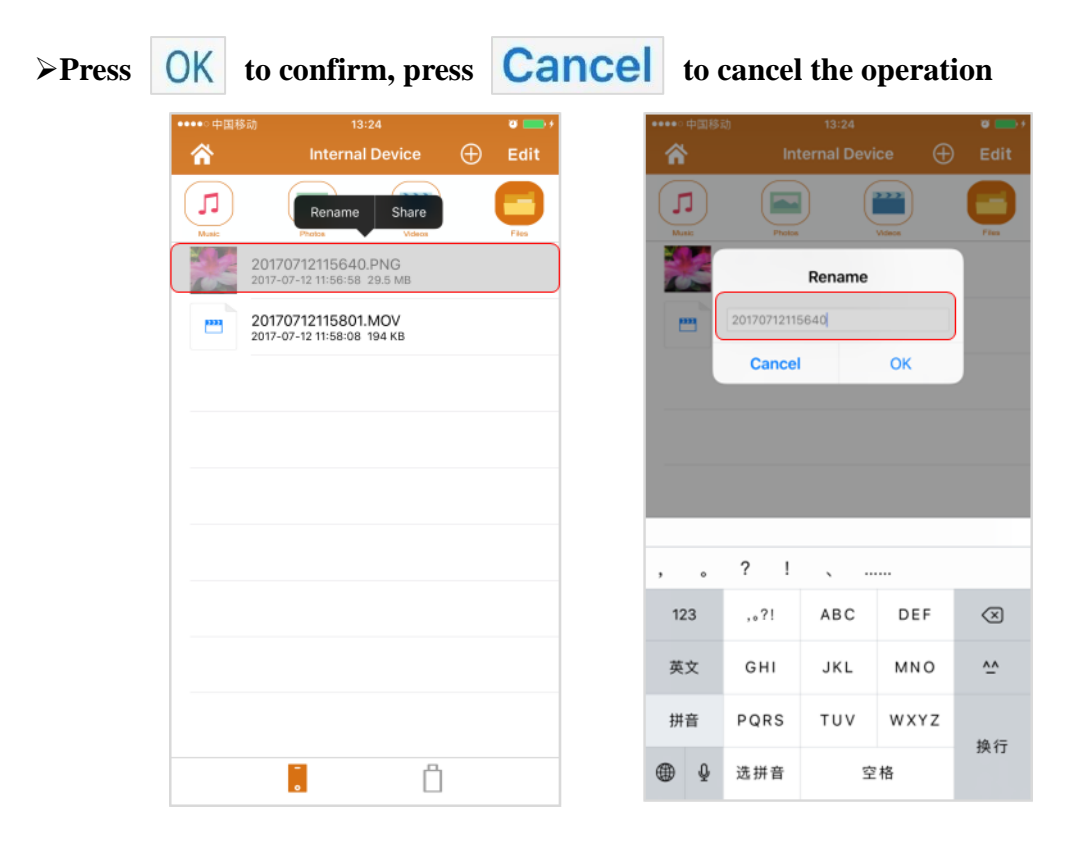

| 合                      |                    |               | ice 🕀       |                                                                                                    |
|------------------------|--------------------|---------------|-------------|----------------------------------------------------------------------------------------------------|
| ()<br>Musi             | Patte              |               |             |                                                                                                    |
|                        |                    | Rename        |             |                                                                                                    |
| -                      | photo1             | _             |             |                                                                                                    |
|                        | Cance              |               | ОК          | J                                                                                                    |
|                        |                    |               |             |                                                                                                    |
|                        |                    |               |             |                                                                                                    |
|                        |                    |               |             |                                                                                                    |
| _                      |                    |               |             |                                                                                                    |
|                        | _                  |               |             |                                                                                                    |
| , ,                    | ? 1                | x             |             |                                                                                                    |
| , °                    | ?!                 | 、<br>2        | 3           | 8                                                                                                    |
| , 。<br>123<br>英文       | ?!<br>1<br>4       | 、<br>2<br>5   | 3           | <ul> <li>(図)</li> <li>(図)</li></ul> |
| , 。<br>123<br>英文       | ?!<br>1<br>4<br>7  | 、 .<br>2<br>5 | 3           | <ul><li>(又)</li><li>更多</li></ul>                                                                                                    |
| , 。<br>123<br>英文<br>拼音 | ? I<br>1<br>4<br>7 | 2<br>5<br>8   | 3<br>6<br>9 | <ul> <li>(※)</li> <li>更多</li> <li>换行</li> </ul>                                                                                                    |

10.1.2 Share

≻Press and hold the file

#### ≻Press "Share"

>Select an application to share, e.g., select "Add to Notes"

> Press "Save" to share the file or press "Cancel" to cancel the operation

| •••• 中国移 | 动 🗟                    | 15:1                     | 7        |          | © a 💷 |
|----------|------------------------|--------------------------|----------|----------|-------|
| *        |                        | Internal I               | Device   | $\oplus$ | Edit  |
|          |                        | otas                     | Videos   |          |       |
|          | 20170                  | Rename                   | Share    |          |       |
|          | 20170718<br>2017-07-18 | 3151702.P<br>15:17:06 30 | NG<br>MB |          |       |
|          |                        |                          |          |          |       |
|          |                        |                          |          |          |       |
|          |                        |                          |          |          |       |
|          |                        |                          |          |          |       |
|          |                        |                          |          |          |       |
|          |                        |                          |          |          |       |
|          |                        |                          |          |          |       |
|          |                        |                          | д        |          |       |
|          |                        |                          |          |          |       |

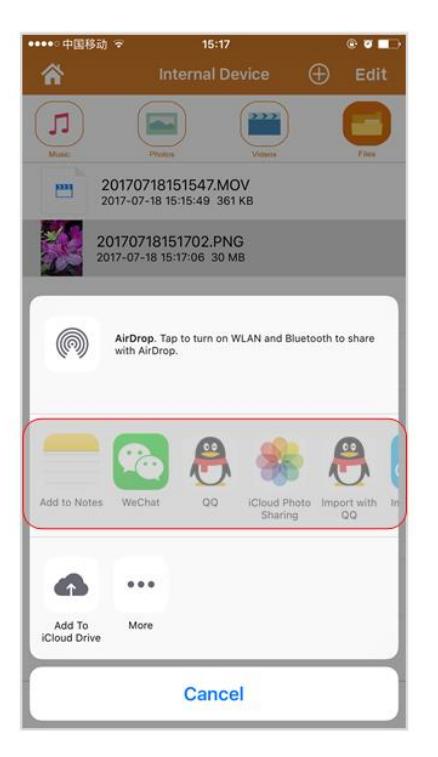

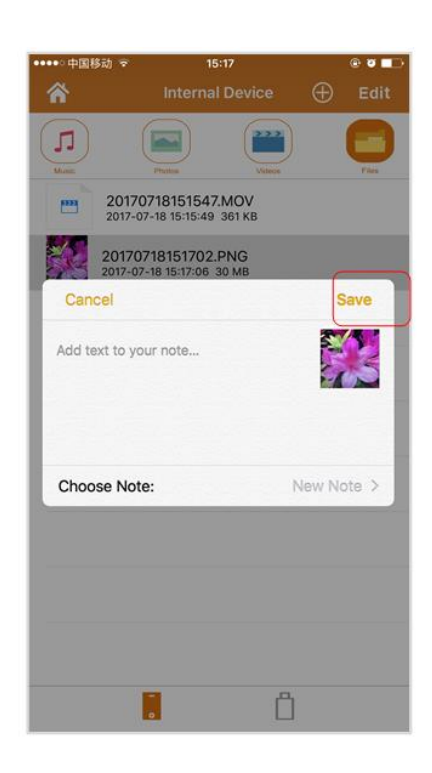

#### Delete

10.1.3 Delete in edit mode

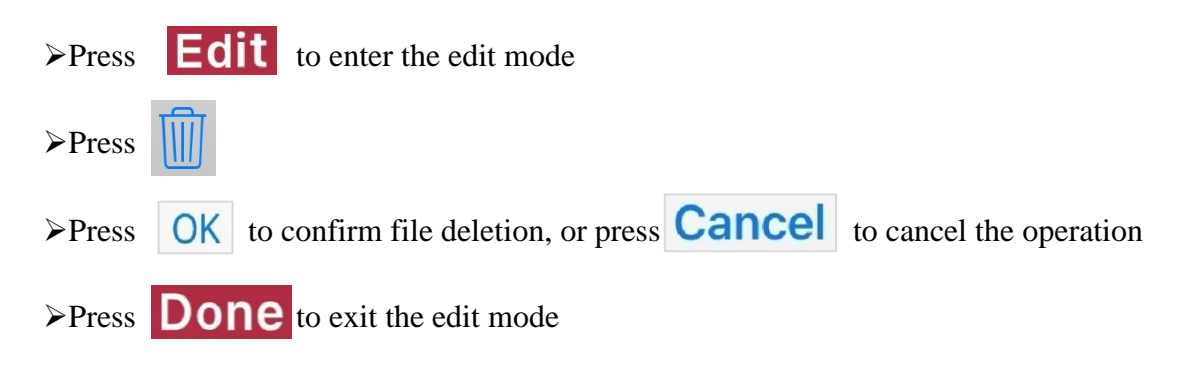

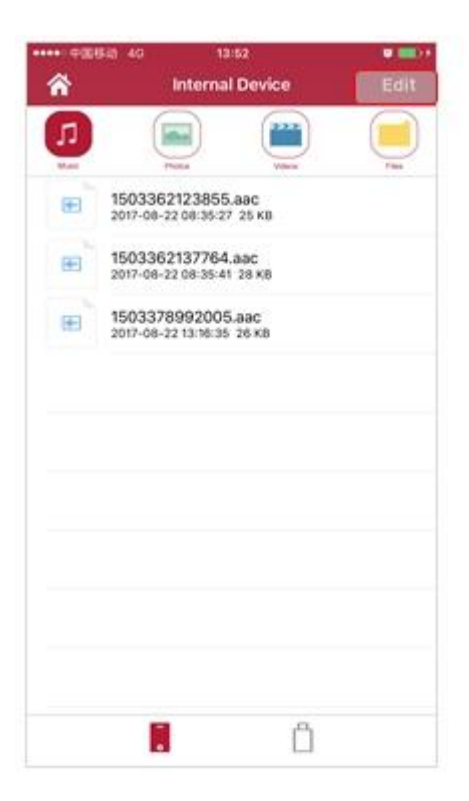

| * | - DE HELD | io 13:52<br>Internal D          | evice                | Done |
|---|-----------|---------------------------------|----------------------|------|
| ŋ |           |                                 |                      |      |
| 0 | E         | 15033621238                     | 55.aac<br>527 25.kii |      |
| Ø | e         | 15033621377<br>2017-08-22 08-3  | 64.aac<br>5:41 28.KB |      |
|   | æ         | 15033789920<br>2017-08-22 13:16 | 05.aac<br>35.26 KB   |      |
|   |           |                                 |                      |      |
|   |           |                                 |                      |      |
|   |           |                                 |                      |      |
|   |           |                                 |                      |      |
|   |           |                                 |                      |      |
|   |           |                                 | 1.44.1               |      |
|   |           |                                 | Ö                    |      |
|   | 1         | 6                               | Select               | All  |

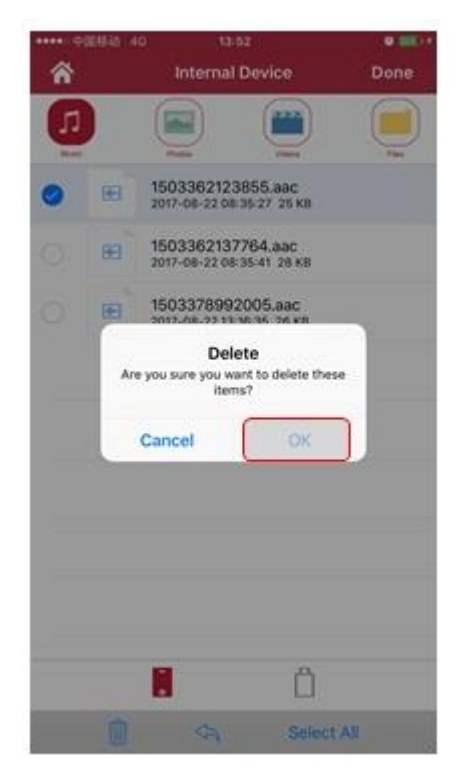

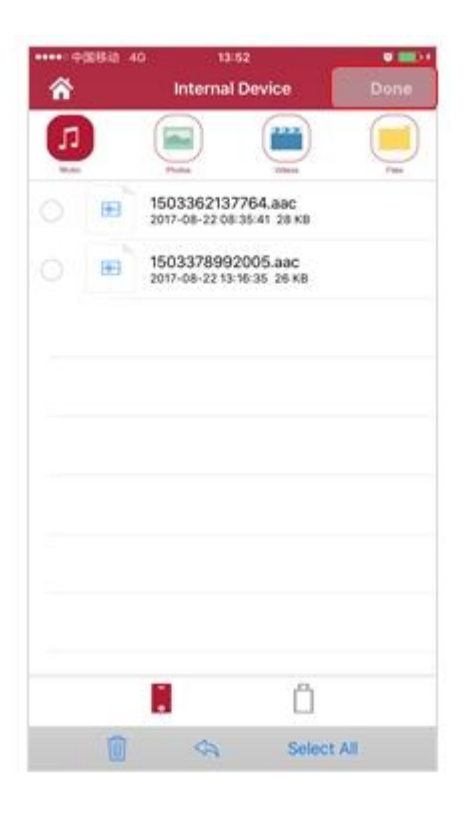

10.1.4 Swipe left to delete

Swipe a file from right to left

≻Press "Delete"

| ••••○ 中国移                   | 勐                                  | 13:52               |          | <b>0</b> + |
|-----------------------------|------------------------------------|---------------------|----------|------------|
| <b>^</b>                    | Interr                             | nal Device          | $\oplus$ | Edit       |
| Music                       | Photos                             | Videos              | )        | Files      |
| photo1.PN(<br>2017-07-12 11 | G<br>I:56:58 29.5 MB               |                     |          | Delete     |
|                             | 201707121158<br>2017-07-12 11:58:0 | 01.MOV<br>08 194 кв |          |            |
|                             |                                    |                     |          |            |
|                             |                                    |                     |          |            |
|                             |                                    |                     |          |            |
|                             |                                    |                     |          |            |
|                             |                                    |                     |          |            |
|                             |                                    |                     |          |            |
|                             |                                    |                     |          |            |
|                             |                                    |                     |          |            |
|                             | -                                  | Ľ                   | ]        |            |

| ••••○ 中国移                  | 跳 1:                                  | 3:52            |   | <b>e</b> |
|----------------------------|---------------------------------------|-----------------|---|----------|
| î                          | Interna                               | I Device        | Ð | Edit     |
| Munic                      | Pictos                                | Videos          |   | Files    |
| photo1.PN<br>2017-07-12 11 | G<br>1:56:58 29.5 MB                  |                 |   | Delete   |
|                            | 20170712115801<br>2017-07-12 11:58:08 | 1.MOV<br>194 KB |   |          |
|                            |                                       |                 |   |          |
|                            |                                       |                 |   |          |
|                            |                                       |                 |   |          |
|                            |                                       |                 |   |          |
|                            |                                       |                 |   |          |
|                            |                                       |                 |   |          |
|                            |                                       |                 |   |          |
|                            |                                       |                 |   |          |
|                            | •                                     |                 |   |          |

Copy & Move

## 10.1.5 Copy

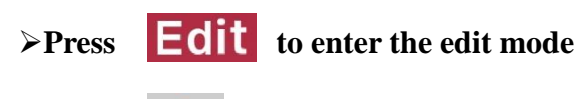

>Press to select target folder

- ≻Press "Copy here", then click "ok"
- >Press Select All to select all files

| **** *##<br>* | ile 40 14:00<br>Internal Device                | Edit | •••• 0253 40 | 14:00<br>Internal Device                       | Done | **** PEBb 40 | 14:00<br>Move file | •      |
|---------------|------------------------------------------------|------|--------------|------------------------------------------------|------|--------------|--------------------|--------|
| IJ            |                                                |      | 0            |                                                |      | External     | Device             |        |
| æ             | 1503362137764.aac<br>2017-08-22 08:35:41 28 KB |      | 0 H          | 1503362137764.aac<br>2017-08-22 08:35 41 28 88 |      | Internal C   | Jevice             | 2      |
|               | 1503378992005.aac<br>2017-08-22 13 16:35 26 KB |      | 0 1          | 1503378992005.aac<br>2017-08-22 13:16:35:26:KB |      |              |                    |        |
|               |                                                |      |              |                                                |      |              |                    |        |
|               |                                                |      |              |                                                |      |              |                    |        |
|               |                                                |      |              |                                                |      |              |                    |        |
|               |                                                |      |              |                                                |      |              |                    |        |
|               |                                                |      |              |                                                |      |              |                    |        |
|               |                                                |      |              |                                                |      |              |                    |        |
|               | i î                                            |      | 0            | Select                                         | All  |              | ere Move here      | Cancel |

| Move file     Documents |        | Move file | 14:00<br>Documents |        |
|-------------------------|--------|-----------|--------------------|--------|
| Camera                  | Þ.     | Camera    | S.                 | 2      |
| 1503362137764.aac       |        | 150336    | 2137764.aac        |        |
| 1503378992005.aac       |        | 150337    | 8992005.aac        |        |
| 201704191212010-1.PNG   |        | 201704    | 191212010-1.PNG    |        |
|                         |        |           | Copy succeed!      |        |
| Cripy here Move here C  | Cancel | Copy      | here Move here     | Cancel |

- 10.1.5 Copy(Replace)
- >Press **Edit** to enter the edit mode

≻Press "Copy here"

>Window pops up when detect duplicate file, Click Replace /Replace all

## or skip /skip all at your option

| ••••>> 0@888 40 | 13:09                               |       | ••••··· 中国移动 40 | 13:09                                          | e o 📫 ( | ••••○中国移动 4 | 13:09         | 0 <b>0</b> + |
|-----------------|-------------------------------------|-------|-----------------|------------------------------------------------|---------|-------------|---------------|--------------|
| â               | Internal Device                     | Edit  | â               | Internal Device                                | Done    |             | Move file     |              |
| <b>1</b>        |                                     | - Tes | <b>J</b>        |                                                |         | Ed          | ternal Device | >            |
| E 15046         | 75519126.aac<br>9-19 13:06:41 98 KB |       |                 | 1504675519126.aac<br>2017-09-19 13:06:41 98 KB |         | linb        | ernal Device  | >            |
|                 |                                     |       |                 |                                                |         |             |               |              |
|                 |                                     |       |                 |                                                |         |             |               |              |
|                 |                                     |       |                 |                                                |         |             |               |              |
|                 |                                     |       |                 |                                                |         |             |               |              |
|                 |                                     |       |                 |                                                |         |             |               |              |
|                 |                                     |       |                 |                                                |         |             |               |              |
|                 |                                     |       |                 | -                                              |         |             |               |              |
|                 |                                     |       |                 | . Ö                                            |         |             |               |              |
|                 | Ô                                   |       |                 | Select                                         | All     |             |               | Cancel       |

| ••••···中国标动 40 | 13:09          | e e 🚥 i | ****::中国标动:40                  | 13:09                                                                                                    | e 🛛 📰  |
|----------------|----------------|---------|--------------------------------|----------------------------------------------------------------------------------------------------|--------|
| Kove file      | Documents      |         | Kove file                      | Documents                                                                                                    |        |
| Camer          | a              | >       | Camera                         |                                                                                                    | >      |
| 15046          | 75519126.aac   |         | 1504675                        | 519126.aac                                                                                                    |        |
|                |                |         | *15046<br>exists<br>want<br>or | The file named<br>75519126.aac' already<br>in this location, do you<br>to replace it with the<br>ne you're moving? |        |
|                |                |         |                                | Replace                                                                                                    |        |
|                |                |         |                                | Replace all                                                                                                    |        |
|                |                |         |                                | Skip                                                                                                    |        |
|                |                |         | -                              | Skip all                                                                                                    |        |
|                |                |         |                                | Stop                                                                                                    |        |
|                |                |         |                                |                                                                                                    |        |
|                |                |         |                                |                                                                                                    |        |
|                |                |         |                                |                                                                                                    |        |
| Сору           | here Move here | Cancel  | Copy t                         | tere Move here C                                                                                                   | Cancel |

#### 10.1.6 Move

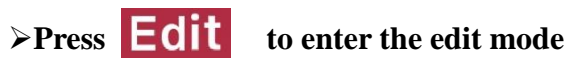

>Press to select target folder

#### ➢ Press "Move here", then click "ok"

>Press Select All to select all files

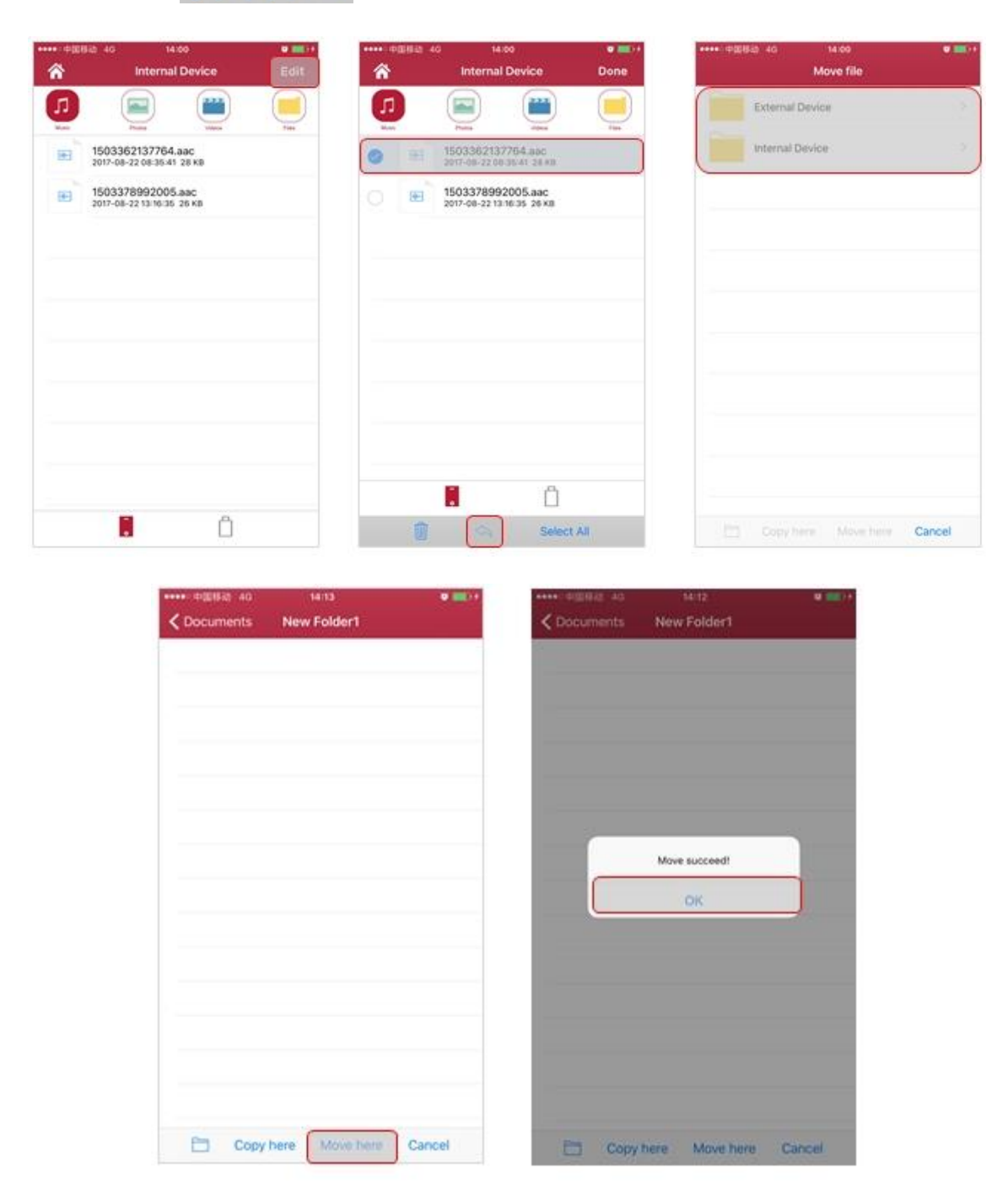

## 10.1.5 Move(Replace)

>Press **Edit** to enter the edit mode

>Press to select target folder

#### ≻Press "Move here"

## >Window pops up when detect duplicate file, Click Replace /Replace all

or skip /skip all at your option

| ***>> 中国8 | \$ib 40                         | 13:29               | @ W 💼 t   | ••••0 Φ        | <b>田移动 4</b> | iG 13:2                       | 9                     | 🛞 🖬 💼 t                        | ***>>中国(                                                             | 813 4G                                                           | 13:30     | ÷ • 💴 י |
|-----------|---------------------------------|---------------------|-----------|----------------|--------------|-------------------------------|-----------------------|--------------------------------|----------------------------------------------------------------------|------------------------------------------------------------------|-----------|---------|
| 6         | Inter                           | nal Device          | Edit      | ŵ              |              | Internal                      | Device                | Done                           |                                                                      | N                                                                | fove file |         |
|           |                                 |                     |           | 1              |              |                               |                       |                                |                                                                      | External Devi                                                    | CB        | >       |
| æ         | 15046755191<br>2017-09-19 13:05 | 26.aac<br>x54.98 KB |           |                | æ            | 1504675519<br>2017-09-19 13:0 | 126.аас<br>9:54 98 кв |                                |                                                                      | Internal Devic                                                   | te        |         |
| æ         | 15046755191<br>2017-09-19 13:25 | 26.aac<br>∺26.98 K8 |           |                | æ            | 1504675519<br>2017-09-19 13-2 | 126.аас<br>9:26 98 кв |                                |                                                                      |                                                                  |           |         |
|           |                                 |                     |           |                |              |                               |                       |                                |                                                                      |                                                                  |           |         |
|           |                                 |                     |           |                |              |                               |                       |                                |                                                                      |                                                                  |           |         |
|           |                                 |                     |           |                |              |                               |                       |                                |                                                                      |                                                                  |           |         |
|           |                                 |                     |           |                |              |                               |                       |                                |                                                                      |                                                                  |           |         |
|           |                                 |                     |           |                |              |                               |                       |                                |                                                                      |                                                                  |           |         |
|           |                                 |                     |           |                |              | _                             |                       |                                |                                                                      |                                                                  |           |         |
|           |                                 |                     |           |                |              |                               | Ö                     |                                |                                                                      |                                                                  |           |         |
|           | •                               |                     |           |                |              |                               | Select Al             | I                              |                                                                      |                                                                  |           | Cancel  |
|           |                                 | C Documen           | ts New Fo | older01<br>aac |              |                               | < Doc                 | uments                         | New Fold                                                             | er01                                                             |           |         |
|           |                                 |                     |           |                |              |                               |                       | '15046<br>exists<br>want<br>or | The file na<br>75519126<br>in this loca<br>to replace<br>ne you're n | amed<br>.aac' already<br>ition, do you<br>it with the<br>noving? |           |         |
|           |                                 |                     |           |                |              |                               |                       |                                | Replac                                                               | e                                                                |           |         |
|           |                                 |                     |           |                |              |                               |                       |                                | Replace                                                              | all                                                              |           |         |
|           |                                 |                     |           |                |              |                               |                       |                                | Skip a                                                               | 11                                                               |           |         |
|           |                                 |                     |           |                |              |                               |                       |                                | Stop                                                                 |                                                                  |           |         |
|           |                                 |                     |           |                |              |                               |                       |                                |                                                                      |                                                                  |           |         |
|           |                                 |                     |           |                |              |                               |                       |                                |                                                                      |                                                                  |           |         |
|           |                                 |                     |           |                |              |                               |                       |                                |                                                                      |                                                                  |           |         |

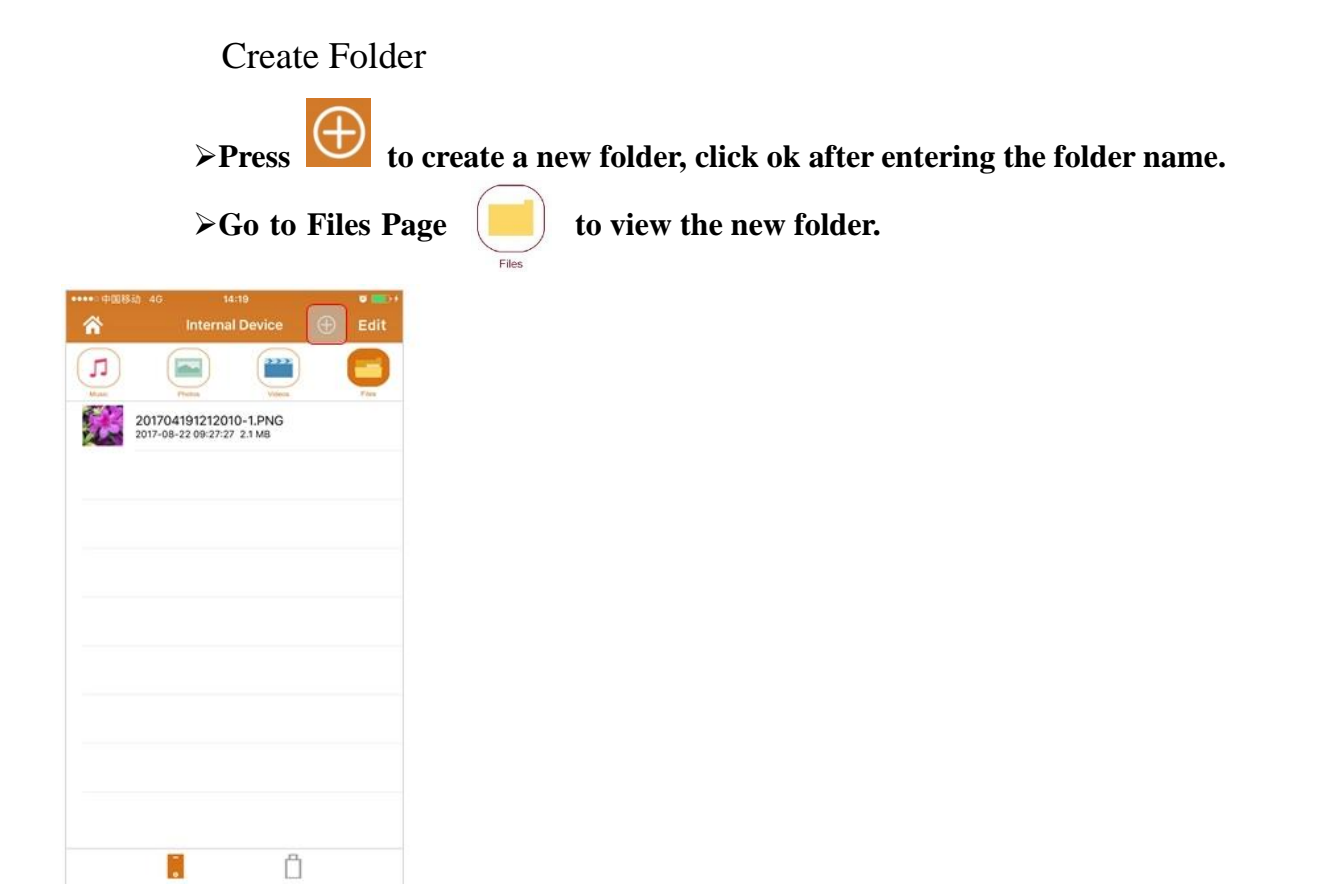

## Take a photo

- 10.1.7 Take a photo(Files)
- > Press Edit to enter the edit mode
- > Press
- > Please to return to "Files page"

| Pro Marke 1 van 1 van 1 |       | Anna dana a Anna dana a Anna dana a Anna dana a Anna dana a Anna dana a Anna dana a Anna dana a Anna dana da | In a regard of the second second seco |
|----------------------------------------------------------------------------------------------------|-------|----------------------------------------------------------------------------------------------------|----------------------------------------------------------------------------------------------------|
|                                                                                                    | M + 6 | H D.                                                                                                    |                                                                                                    |

## 10.1.8 Take a photo(Photos)

 $\triangleright$ 

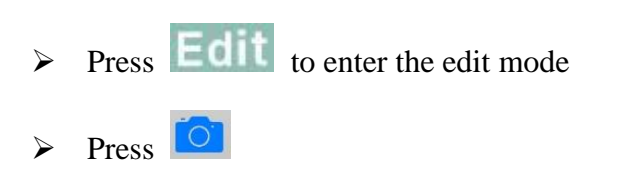

Please for return to "Photos page"

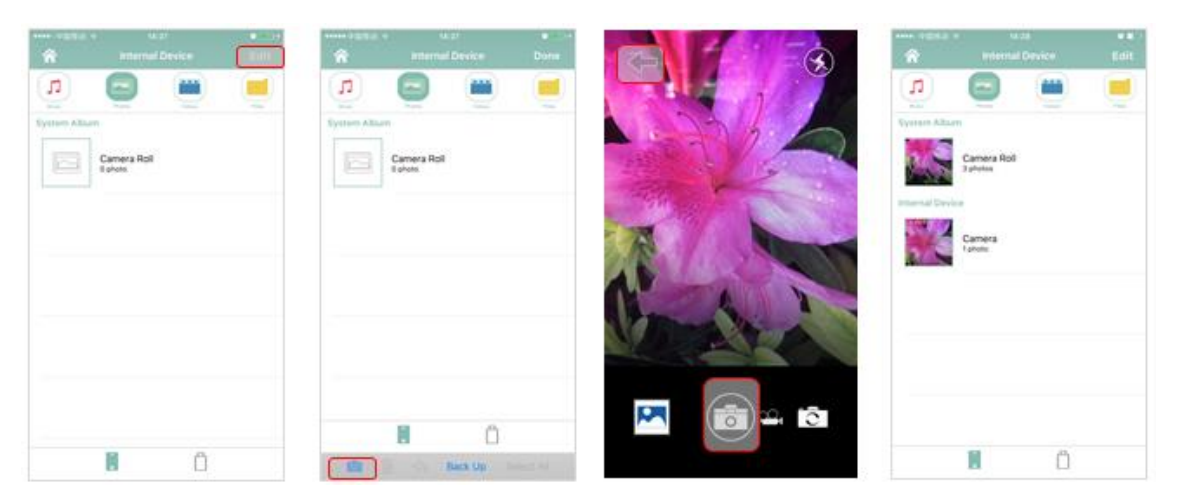